## 5-3(2). 線(図形)・文字の消去-2

## ここでは線(図形)の1部を消去する方法を見ていきましょう。 線(図形)の部分消去-1

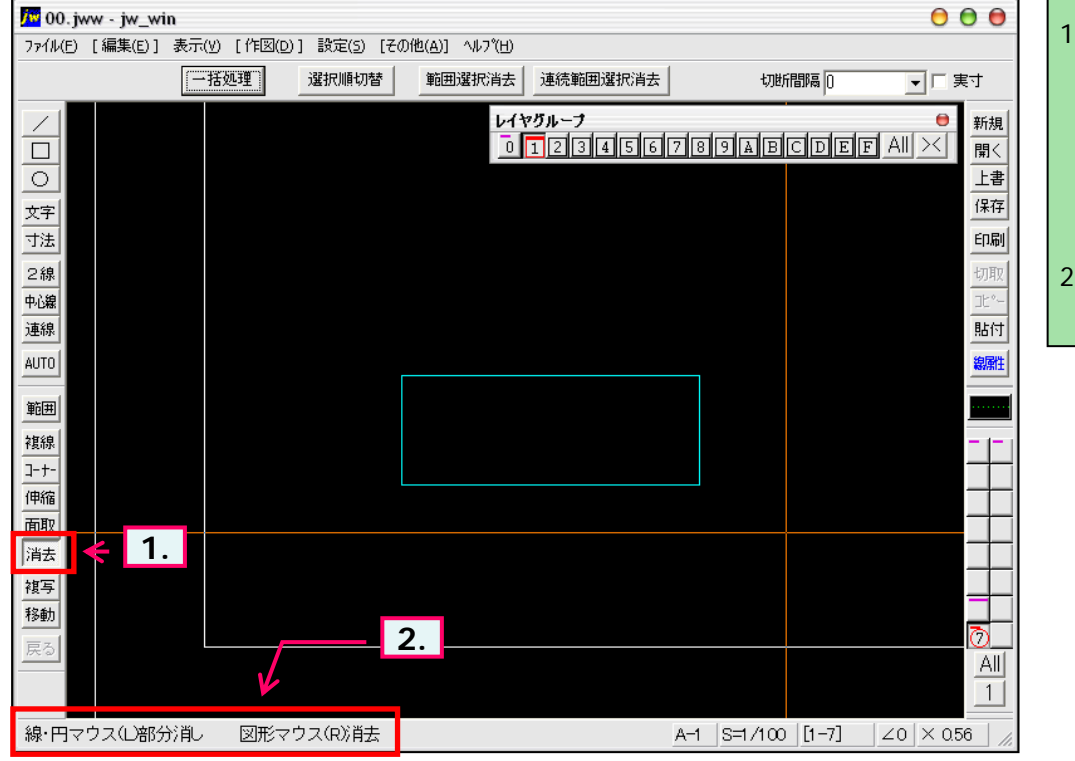

- ツールバー「編集(1)」の消去 ボタンをクリックします。 (メニューバー 編集(E) 消去(D)又は、keyボード上 の「D」キーを押しても選択で きます。)
- 2. ステータスバーに表示されると ントを確認。

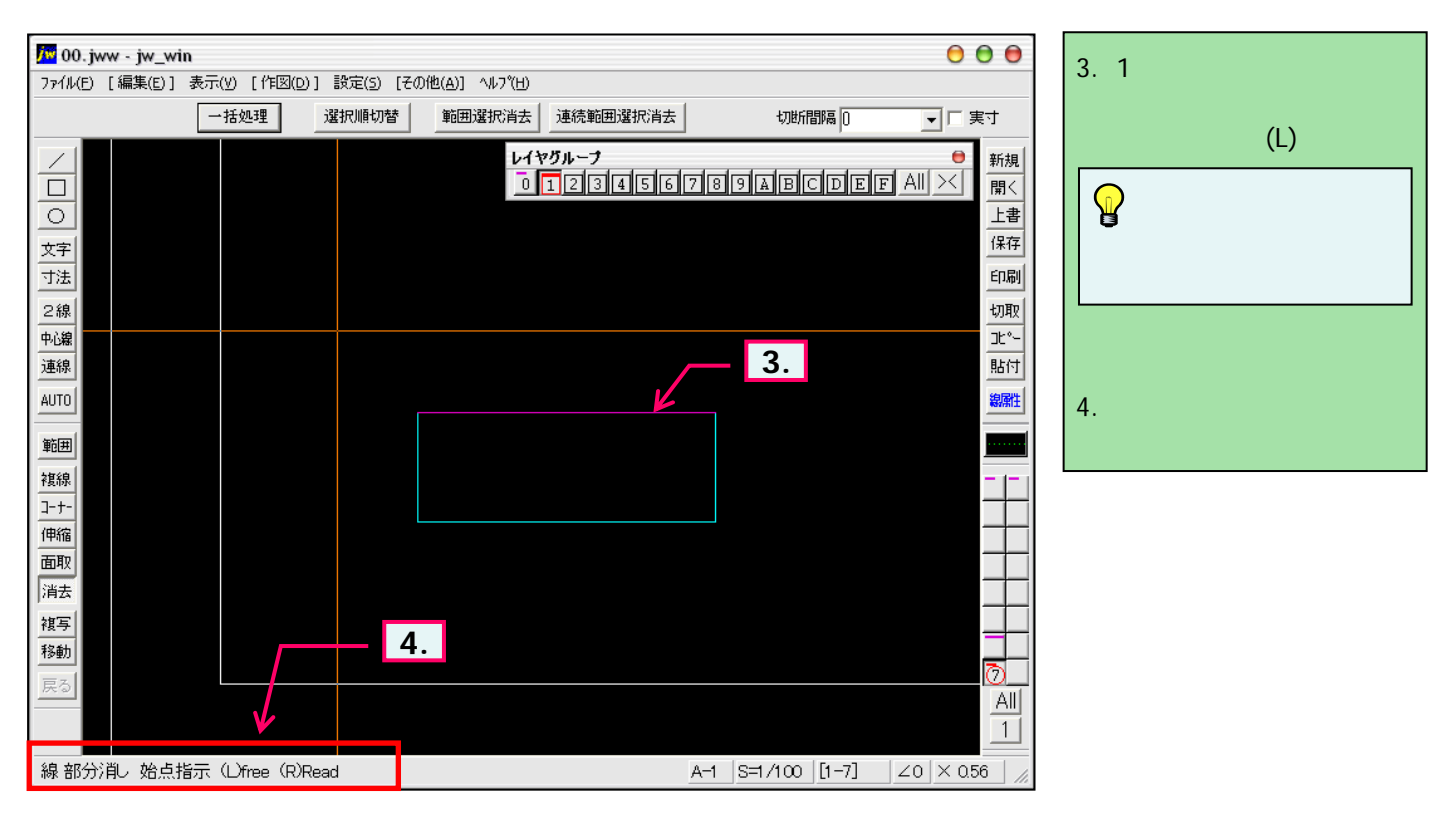